Nejdříve se nahlaste do Bakalářů přes stránky školy www.zskop17.cz

Na levé straně ve sloupci naleznete záložku Ankety – Vyplňování anket, na kterou kliknete.

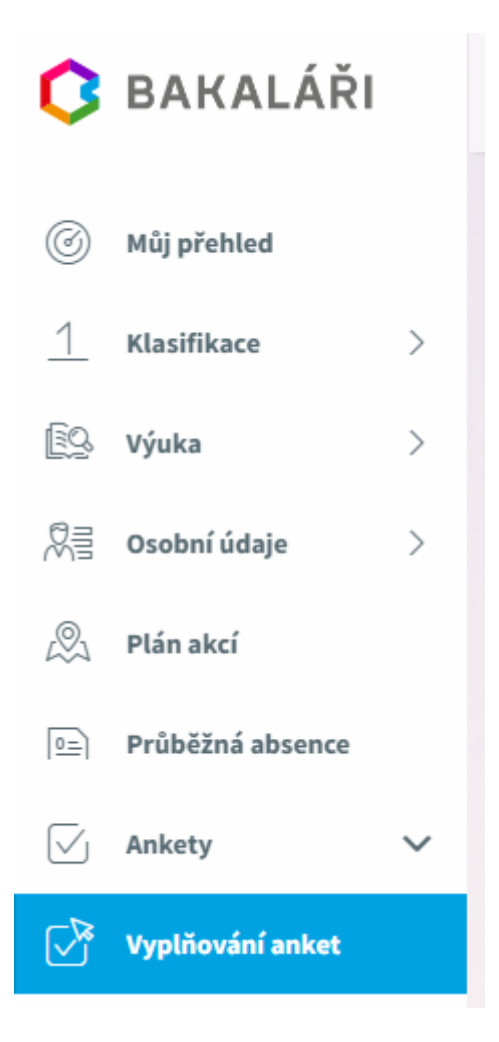

## Na stránce uvidíte dostupné ankety.

 Ankety
 Nažno vyplňovat do
 Otázky
 Odpovězeno

 Anketa
 Vlastník
 Popis
 Možno vyplňovat do
 Otázky
 Odpovězeno

 Volitelné předměty - budoucí 9.třída
 Mgr. Roman Hodslavský Bc.
 Výběr povinně volitelného předmětu.
 18. 6. 2023 23:55
 3
 Image: Comparison of the second second

Při kliknutí na danou anketu se Vám zobrazí stránka:

| Volitel    | né předn | něty - budoucí 🗟 třída |
|------------|----------|------------------------|
| Úvod       | Strana 1 | Závěr                  |
| $\bigcirc$ | Vyber    | te přesně 1 možností   |

Po kliknutí na záložku **Strana 1** uvidíte předměty, které jsou nabízeny. Jeden z těchto nabízených předmětů vyberte kliknutím do čtverečku **Přihlašuji se**.

| Volitelne | <b>é předměty - budoucí 9.třída</b><br>Strana 1) Závěr                      |               |  |
|-----------|-----------------------------------------------------------------------------|---------------|--|
|           | Vyberte přesně 1 možností                                                   |               |  |
|           | <ol> <li>ČJK - Český jazyk a komunikace<br/>obsazeno 0 z 16</li> </ol>      | Přihlašuji se |  |
|           | <ol> <li>KJA - Konverzace z jazyka anglického<br/>obsazeno</li> </ol>       | Přihlašuji se |  |
|           | <ol> <li>MFS - Matematicko-fyzikální seminář<br/>obsazeno 0 z 17</li> </ol> | Přihlašuji se |  |

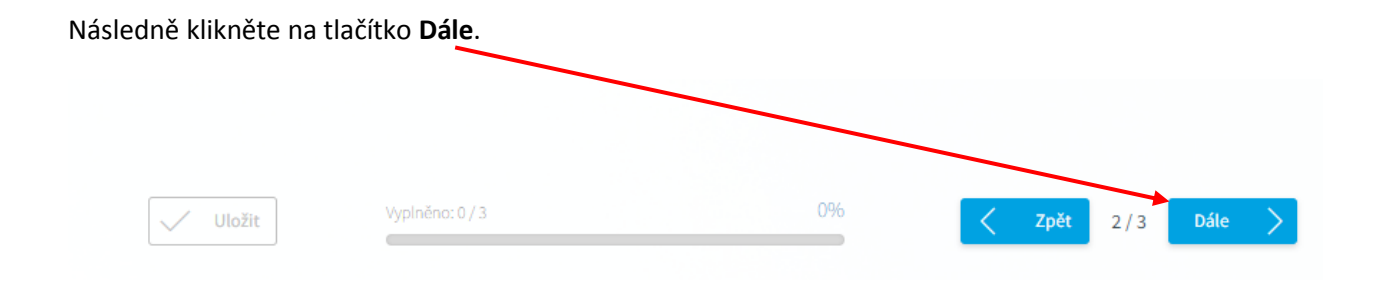

## Zobrazí se Vám záložka Závěr, kde je potřeba Vaši volbu jako celek Uložit

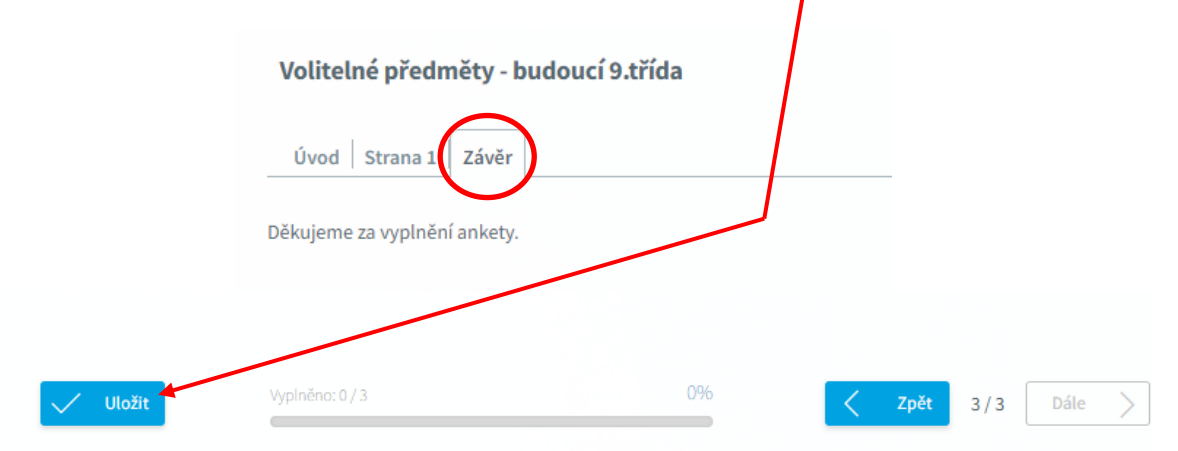

Tímto jste dokončili a potvrdili výběr předmětu. Následně se z aplikace můžete odhlásit.